## How to Assign a Cart Substitute

Assigning a cart substitute will allow you to have any cart that is assigned to you route to someone else while the substitution is in place. Reasons to use this function are for vacation purposes, travel, or extended leave.

• On the home page of Smart Source, select the shopping cart icon on the left hand side

| ñ       | Smart Sou<br>Procure to Pay              | irce                                                                             | Michele Arias 🔻   🖈   Action Items 🔁   Notifications 🕤   🍹 0.00 USD   Q |                                |                                                          |  |  |
|---------|------------------------------------------|----------------------------------------------------------------------------------|-------------------------------------------------------------------------|--------------------------------|----------------------------------------------------------|--|--|
|         | Shop                                     |                                                                                  | Alt + P                                                                 |                                | D Logout                                                 |  |  |
|         | Shopping<br>My Carts and Orders<br>Admin | My Carts and Orders<br>Open My Active Shopping Cart<br>View Draft Shopping Carts |                                                                         | Continue Shopping              | 0 Item(s) for a total of 0.00 USD<br>Proceed to Checkout |  |  |
| ▲<br>11 |                                          | view (viy Orders (Last 90 Days)                                                  | -<br>10<br>-<br>-                                                       | y cart Perform an action on (C | items selected) 👻 Select All 📄                           |  |  |

- Select in the Shop Menu:
  - My Carts and Orders then select View Draft Shopping Carts
- Then select Assign Substitute

| ñ          |                                  | nart Source              |                                         | Michele Arias | s 👻 🛛 ★ 🛛 Action Items | Notifications 🗾 ৗ C | 0.00 USD   Q |
|------------|----------------------------------|--------------------------|-----------------------------------------|---------------|------------------------|---------------------|--------------|
| È          | Shop My Carts a                  | nd Orders View Draft Sho | opping Carts 🗢 💧 Shopping Cart - Drafts |               |                        |                     | D Logout     |
| <b>i</b>   | Create Cart<br>Assign Substitute |                          |                                         |               |                        |                     |              |
| 1          | My Drafts                        |                          |                                         |               |                        |                     | legend ?     |
|            | Active Cart                      | Cart Number              | Shopping Cart Name                      | Date Created  | Cart Description       | Total               | Delete       |
| 血          | ' <b>⊒</b> 77                    | 65457718                 | 2015-08-21 ma484 01                     | 8/21/2015     |                        | 20,000.00 USD       | Delete       |
| 0          | िष्य                             | 65512299                 | 2015-08-24 ma484 01                     | 8/24/2015     |                        | 0.00 USD            | Delete       |
| <b>1</b> , |                                  |                          |                                         |               |                        |                     |              |

• A User Search box will appear where you can query for the Smart Source user you would like your carts to be sent to. Enter their name and hit search

| User Search      |        |
|------------------|--------|
| Last Name        |        |
| First Name       |        |
| User Name        |        |
| Email            |        |
| Results Per Page | 10 🔻   |
|                  | Search |

• Click on Select to choose the person

| New Search          |   |           |     |                             |                   | Close      |
|---------------------|---|-----------|-----|-----------------------------|-------------------|------------|
| Results Per Page 10 | • | Users     | mee | ting the search criteria: 1 | 🔳 Page 1          | 1 of 1 📐 🤰 |
| Name                |   | User Name |     | Email                       | Phone             | Action     |
| Maertzig, Kathleen  |   | kam39     |     | kam39@drexel.edu            | +1 (215) 895-5847 | [select]   |

• The substitute will now be listed on your Draft Shopping Carts page

|                          | mart Source               |                                           | Michele Arias             |                  | Notifications 🚺 ╞ 0           | .00 USD   <b>(</b>           |
|--------------------------|---------------------------|-------------------------------------------|---------------------------|------------------|-------------------------------|------------------------------|
| 📜 Shop 👌 My Carts        | and Orders View Draft Sho | opping Carts 🗢 💧 Shopping Cart - Drafts   |                           |                  |                               | 🕲 Logou                      |
| Create Cart              | e: Kathleen Maertzig End  | Substitution                              |                           |                  |                               |                              |
| My Drafts                |                           |                                           |                           |                  |                               | legend                       |
| My Drafts                | Cart Number               | Shonning Cart Name                        | Date Created              | Cart Description | Total                         | legend ?                     |
| My Drafts<br>Active Cart | Cart Number<br>65457718   | Shopping Cart Name<br>2015-08-21 ma484 01 | Date Created<br>8/21/2015 | Cart Description | <b>Total</b><br>20,000.00 USD | legend ?<br>Delete<br>Delete |

• Select End Substitution to revert back to receiving your assigned carts